附件1:

考生在成功授权后,在机构设置的考场 IP 范围内登录考试端进行在线考试。 考生须使用 IE 浏览器登录,登录前需输入考生的证件号,确认并选择需要参加 的考试信息。成功登录后考生可以进行答题,考生可以看到已作答和未作答的 题目,也可以对题目进行标记。点击"交卷"按钮进行交卷操作(考试时间已 到时系统会自动交卷),交卷后屏幕上会显示"您本次科目考试结束"。

①考生输入证件号(身份证号码)登录考试

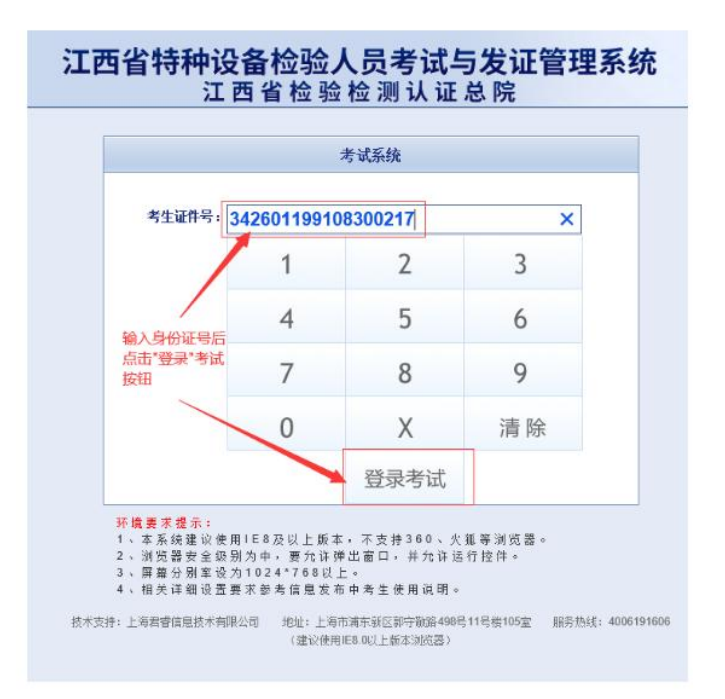

## ②确认并选择考试信息

## 特种设备检验人员考试系统

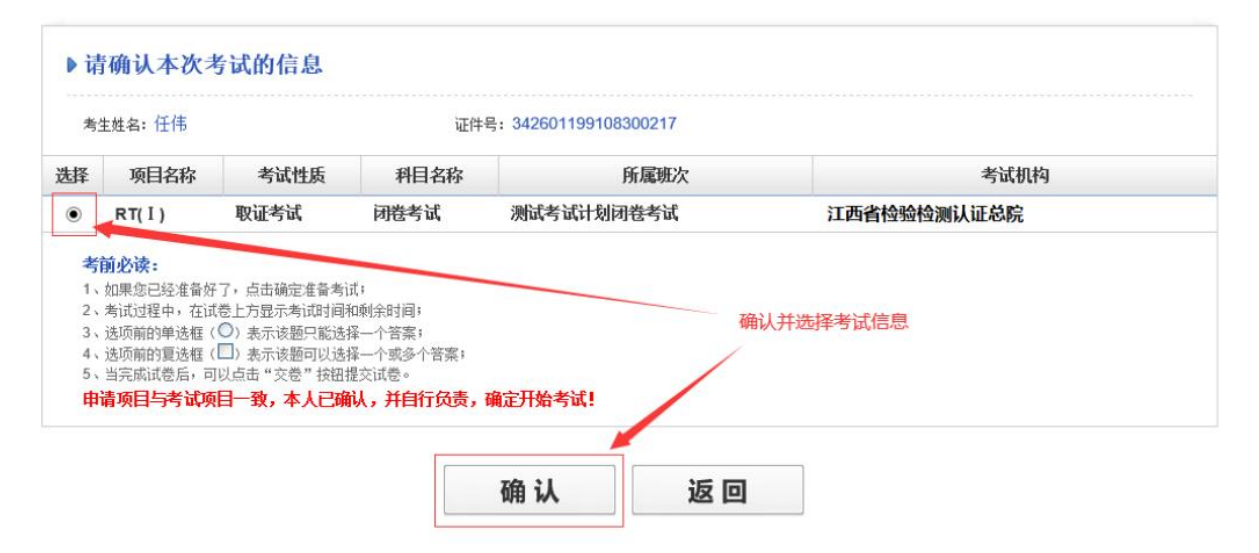

## ③考生在线考试答题

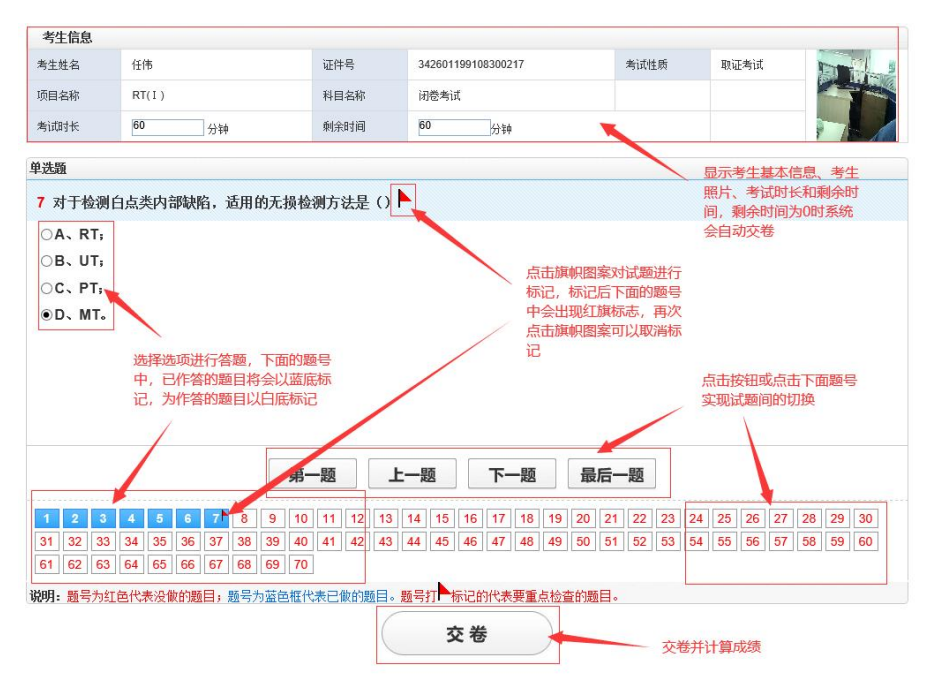

④考试结束

| 考试成绩                                             |   |
|--------------------------------------------------|---|
| 您本次科目考试结束!!<br>30秒后返回登录页面 还有30秒<br><b>立即返回登录</b> |   |
|                                                  | / |